## ルートを作る (ルート探索)

行き先を設定するだけで自動的にルートが作られます。

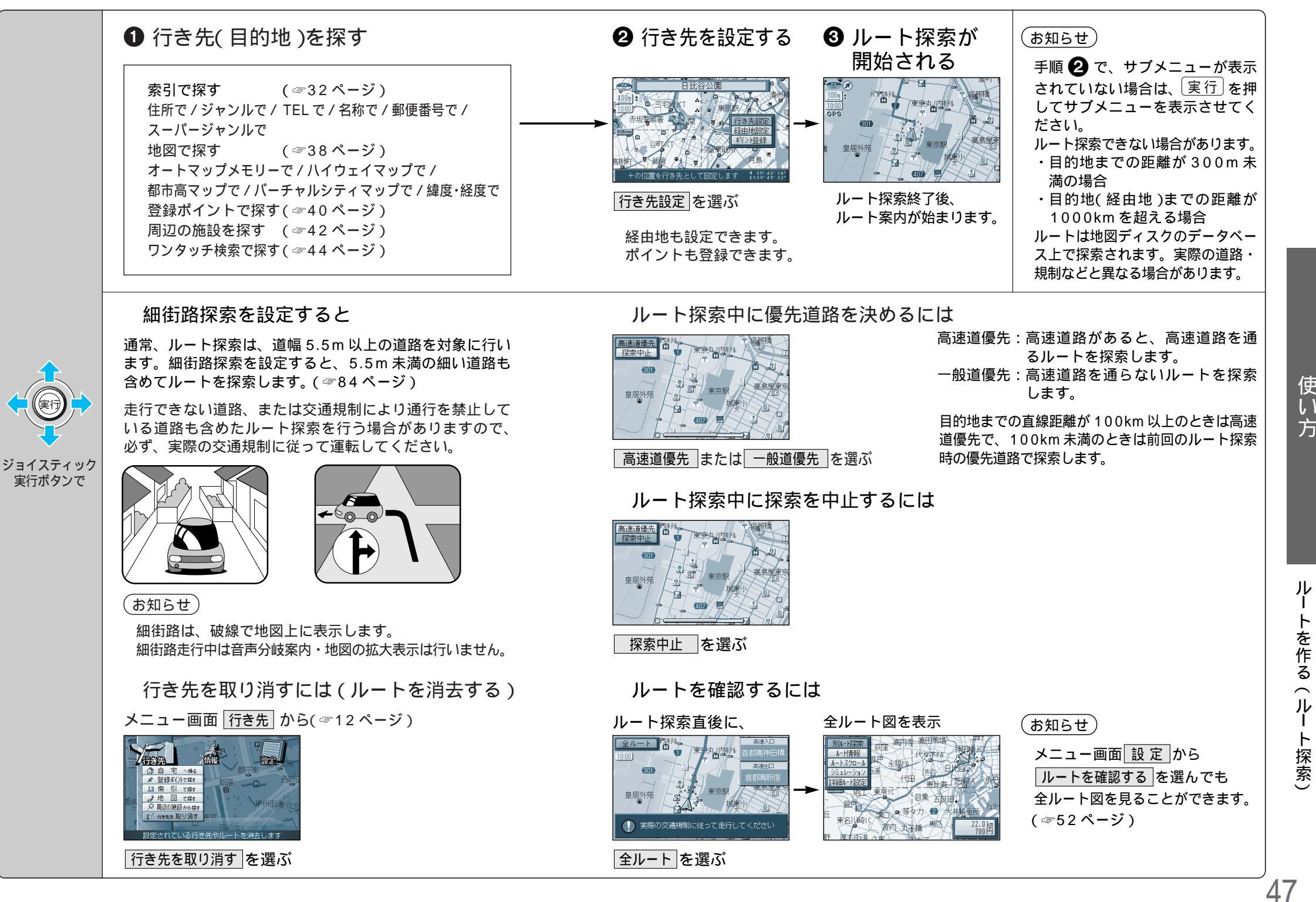

使い

方

## ルートを作る(ルート探索)

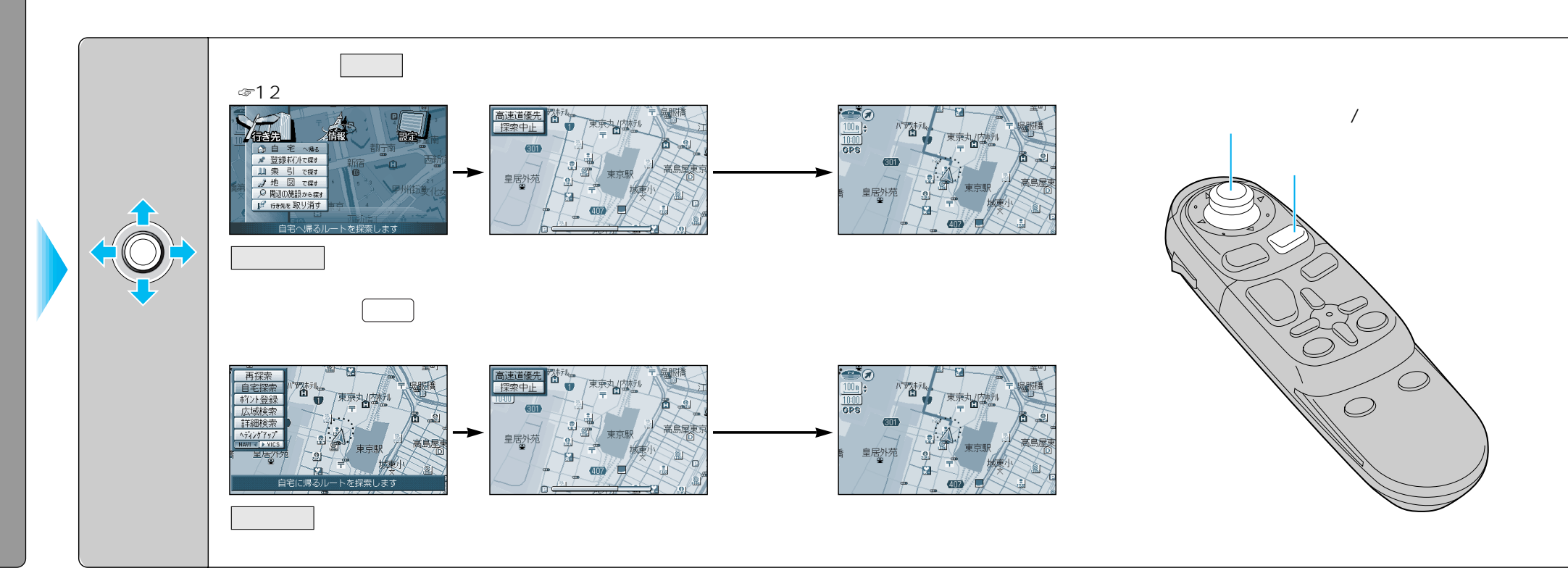

ワンタッチ探索地点を登録すると(☞62ページ)簡単に目的地までのルート を作れます。(10ケ所まで)

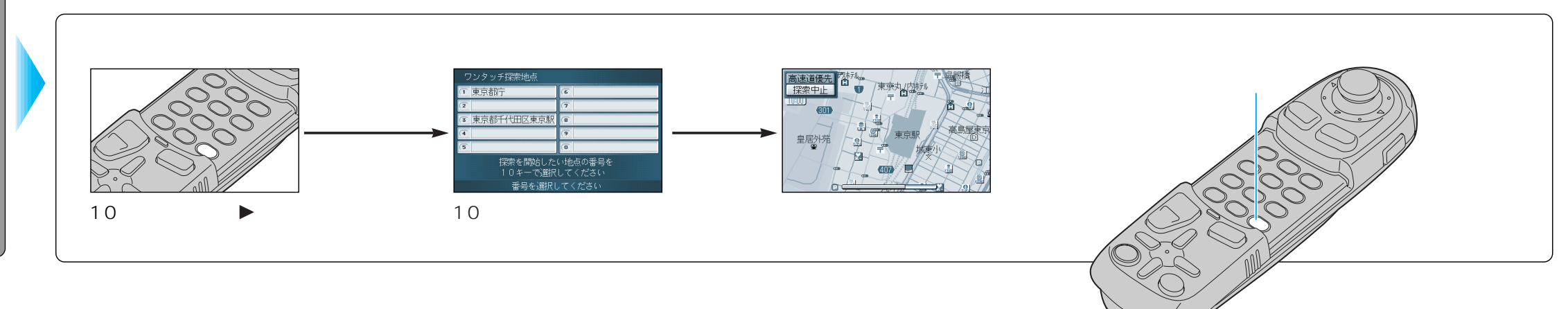

自宅の場所を登録すると(☞62ページ)現在地から自宅までのルートを簡単 に作れます。

ワン

タッ

チ

ル

ト探索で

使い方

ル

トを作る(ルー

·ト探索)

## ルートを詳細に作る

目的地以外に経由地・経由道路・出発地を設定してルートを探索できます。

ルート設定画面は、メニュー画面設定 ルートを確認する 詳細ルート設定でも表示します。

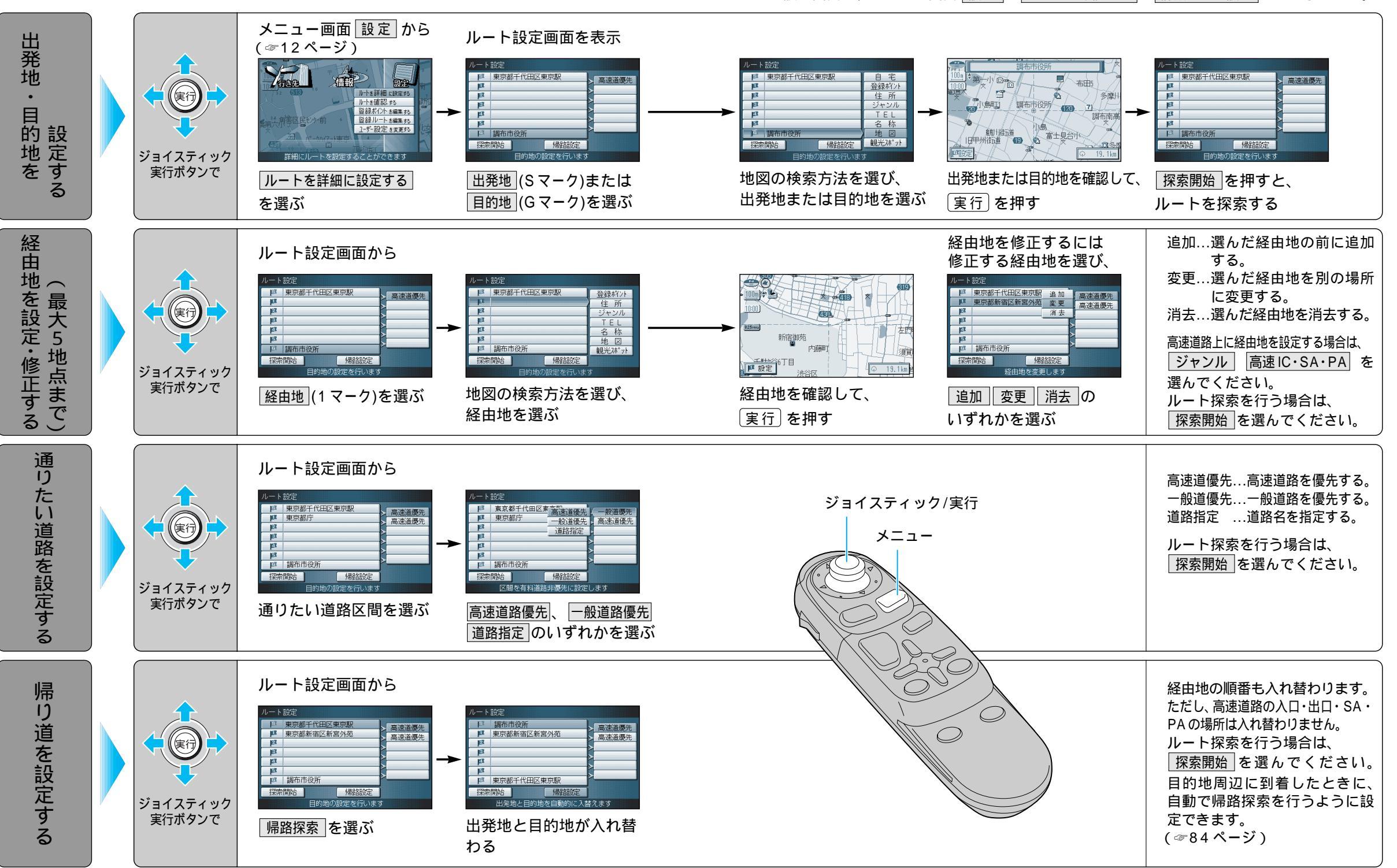

51

使

11

方

ルト

トを詳細に作る

## ルートを確認する (全ルート図)

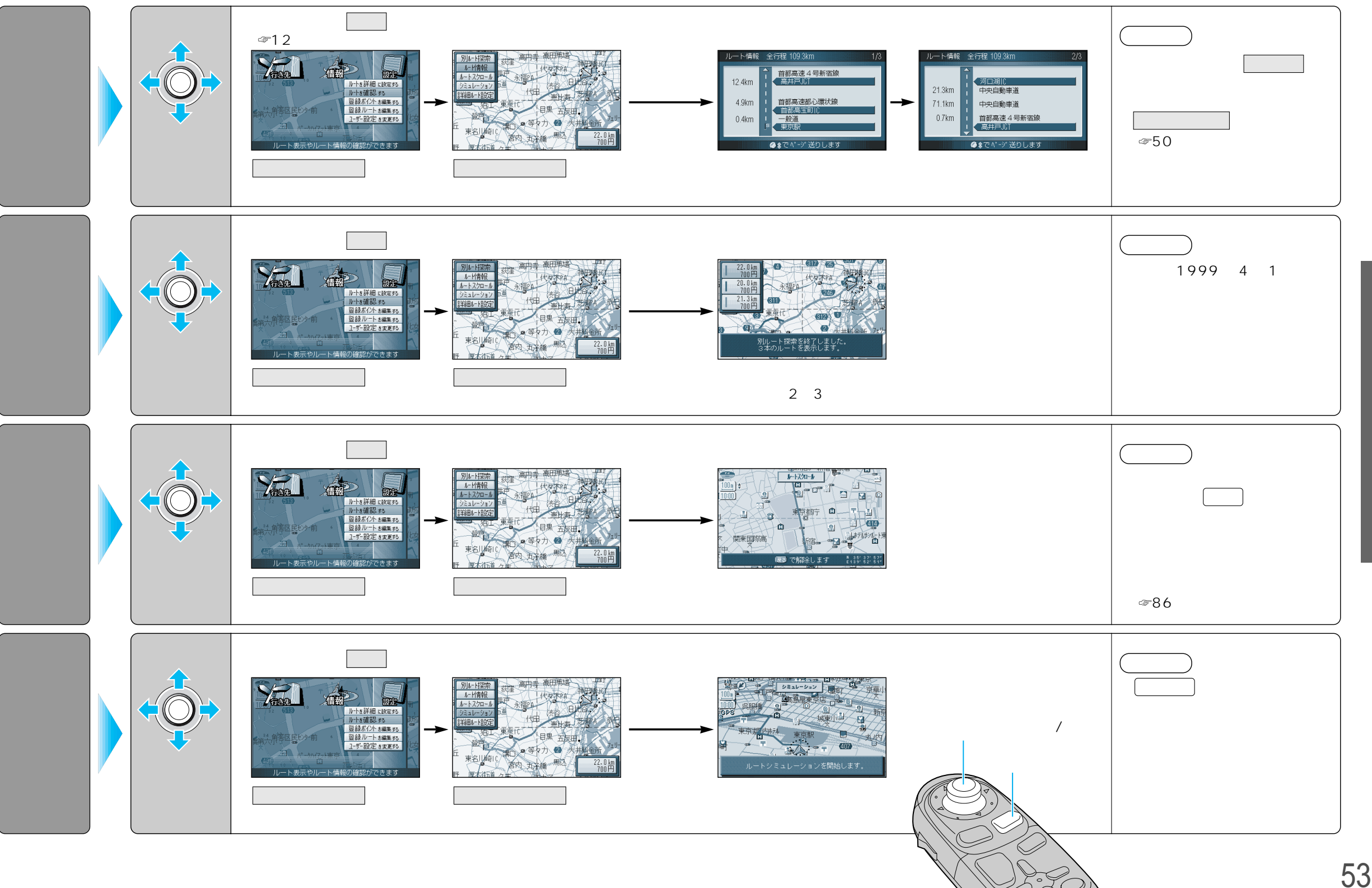

使い方

ルト

トを確認する(全ルー

ト図)

52